# Cadastro de Clientes (Cadastros => Clientes):

| ii) | Clientes                                       |                                      |
|-----|------------------------------------------------|--------------------------------------|
| С   |                                                |                                      |
|     | CNPJ/CPF Conta Nome fantasia                   | Situação                             |
| \$  |                                                | Ativo                                |
|     | Razão social                                   |                                      |
|     | Logradouro Núme                                | ero Complemento                      |
| ⇒   | □ □ □                                          |                                      |
| ~   | Bairro Cód.n                                   | nunicípio Cód.país                   |
| ~   | Cidade CEP LIE                                 | País                                 |
|     |                                                |                                      |
|     | Fone Celular Comprador                         | Região                               |
| \$  |                                                |                                      |
|     | Fax Fone comercial Financeiro                  | Atividade                            |
|     | E-mail Representante                           |                                      |
|     |                                                |                                      |
| ~   | Email NF-e S                                   | Site Data fundação Cliente desde     |
|     | Contato NFe Inscrição estadual                 | Mala direta Bloqueto                 |
|     |                                                |                                      |
|     | Limite crédito Regime tributário               | Data cadastro Últ.compra             |
|     | Observações                                    | CNAE fiscal Condipagto               |
|     |                                                |                                      |
|     |                                                | Suframa Forma paqto                  |
|     |                                                | Incidância IDI - 28 via cunom ficad  |
|     |                                                |                                      |
|     |                                                | Incid.PIS.Cofins                     |
|     |                                                |                                      |
|     | Endereço cobrança Outros dados Análise crédito | Extrato por cliente Dados Adicionais |

- 1) Clicar em NOVO
- 2) Preencher o CNPJ (sem pontos e barras)
- 3) Preencher o nome fantasia
- 4) Preencher a razão social
- 5) Preencher o endereço (Logradouro e número)
- 6) Preencher o bairro
- 7) Preencher o código do município utilizando a tecla F2. Dica: filtrar as cidades colocando o início do nome da mesma, por exemplo: Estância Velha = "est + F2", o que irá exibir todas as cidades do Brasil que iniciam com "est" (observar acentuação).
- 8) Preencher o CEP
- 9) Preencher o telefone
- 10) Preencher o email NFE (endereço para o qual o sistema irá enviar a NFe)
- 11) Preencher a IE
- 12) Clicar em gravar (imagem disquete).

| 🖷, Fornecedores    |                          |
|--------------------|--------------------------|
|                    | M 🗿 🕵                    |
| CNPJ/CPF Cta       | contábil Nome fantasia   |
|                    |                          |
|                    |                          |
| Logradouro         | Nro Complemento          |
| ₽ Beirro           |                          |
|                    |                          |
| Município CEP      | Cidade UF                |
| Contato            | ANTT Suframa             |
|                    |                          |
| Fone               | Fax                      |
| F-mail             | Site Desc                |
|                    |                          |
| Inscrição estadual | Inscrição municipal Tipo |
| Banco Agância      | Conte corrente Situação  |
|                    |                          |
| E-mail NF-e        | Parcelas Cód.folha       |
|                    |                          |
| Observações        |                          |
|                    | _                        |
|                    |                          |
|                    | <b>_</b>                 |

Cadastro de Fornecedores (Cadastros => Fornecedores):

- 1) Clicar em NOVO
- 2) Preencher o CNPJ (sem pontos e barras)
- 3) Preencher o nome fantasia
- 4) Preencher a razão social
- 5) Preencher o endereço (Logradouro e número)
- 6) Preencher o bairro
- 7) Preencher o código do município utilizando a tecla F2. Dica: filtrar as cidades colocando o início do nome da mesma, por exemplo: Estância Velha = "est + F2", o que irá exibir todas as cidades do Brasil que iniciam com "est" (observar acentuação).
- 8) Preencher o CEP
- 9) Preencher a IE
- 10) Preencher o tipo de fornecedor utilizando a tecla F2 (2 normal; 3 transportadora).
- 11) Clicar em gravar (imagem disquete).

| 🖌 Materiais                                                                      |
|----------------------------------------------------------------------------------|
|                                                                                  |
| Material                                                                         |
|                                                                                  |
| Dados cadastrais                                                                 |
| Código interno Cód.ONU Unid Estrutural IPI ICMS Red.bas.calc. Subs.trib Comissão |
|                                                                                  |
|                                                                                  |
|                                                                                  |
| Garantia Modelo Código EAN-GTIN Qtde caixa Qtde unidade Marca Tribut             |
|                                                                                  |
| N.C.M. Pr.venda 12% Preço venda Pr.venda prazo Margem ST                         |
| ₣2                                                                               |
| Estoque mínimo Preço mínimo Peso bruto, líquido Preço reposição Data reajuste    |
|                                                                                  |
| Origem mercadoria pH                                                             |
| Embalagem Cxs/milheiro Contagem                                                  |
| Saldo inicial Saldo atual                                                        |
| Situação Contr.estoq Aplicação Quantidade Quantidade                             |
| Localização Valor Valor                                                          |
|                                                                                  |
| Observação Anexos                                                                |
|                                                                                  |
|                                                                                  |
|                                                                                  |
|                                                                                  |
|                                                                                  |
|                                                                                  |
|                                                                                  |

Cadastro de materiais (Cadastros => Materiais):

- 1) Clicar em NOVO
- 2) Preencher a unidade de medida utilizando a tecla F2
- 3) Preencher o Estrutural utilizando a tecla F2 (Não aparece na NFe, pode ser escolhido "Matéria Prima").
- 4) Preencher a Descrição (Nome do produto)
- 5) Preencher o NCM (classificação fiscal) utilizando a tecla F2
- 6) Clicar em gravar (imagem disquete).

# Cadastro de NCMs (TABELAS => ESCRITA => NCM):

| 🕙 DELTA sistemas - SIGDelta - Sistema Integrado de Gestão Empresarial                                                                                                    |                                                                                                    | _ 🗆 🗙                                                                      |
|----------------------------------------------------------------------------------------------------|----------------------------------------------------------------------------------------------------|----------------------------------------------------------------------------|
| Tabelas Cadastros Materiais Vendas Produção Faturamento Pagar Receber Escrita Contabilidade Patrimônio Ajuda                                                                                                    |                                                                                                    |                                                                            |
| Instalação  <br>Materiai  <br>Venda  <br>Produção  <br>Franças  <br>Patramento  <br>Franças  <br>Decontabilidade   Discriminação<br>Cupon fiscal   CST<br>Colaboradore   Discriminação<br>Cupon fiscal   SST<br>Colaboradore   Discriminação<br>Sar do sistema  <br>Espécie documento | NCM<br>Descrição<br>Situação<br>Nota de saída<br>Aliquota [P]<br>Nota de entrada<br>Tipo de joi<br>Aliquota IPI<br>MVA estadua(f<br>MVA outros esta | <b>ária</b><br>ira <b>y</b><br>S) <b>s</b><br>is) <b>s</b><br>is) <b>s</b> |
| SIG Delta<br>Ru Brito, 324 - cento - Etabaca Velha/165 - Fore (51) 3561-1284                                                                                                    | Tipo CST Aliq.<br>Crédito PIS C<br>Crédito IPI<br>Débito PIS D<br>Débito PIS D<br>Débito IPI<br>Débito IPI                                          |                                                                            |

- 1) Clicar em NOVO
- 2) Preencher a NCM (oito dígitos)
- 3) Preencher a descrição
- 4) Clicar em gravar (imagem disquete).

| 🖷, Nota fiscal de entrada                 |         |                                     |             |                   |                       |          |
|-------------------------------------------|---------|-------------------------------------|-------------|-------------------|-----------------------|----------|
|                                           |         |                                     |             |                   |                       |          |
| 0.C. Nota fiscal Fornecedor Emissão       | Entrada | Espécie S                           | érie Class. | fin. Discr. Opera | ção Red.bas.cal Cta c | ontábil  |
| ,                                         |         | 1 1                                 |             |                   |                       |          |
| NF remessa Código Descrisão do material   | CEORCET | NCM Un                              | Otidada     | Major Valor total | Unitário ICMS IDI     | "        |
|                                           |         |                                     | Quade       |                   |                       | <u> </u> |
|                                           |         |                                     |             |                   |                       |          |
|                                           |         |                                     |             |                   |                       |          |
|                                           |         |                                     |             |                   |                       |          |
|                                           |         |                                     |             |                   |                       |          |
|                                           |         |                                     |             |                   |                       |          |
|                                           |         |                                     |             |                   |                       |          |
|                                           |         |                                     |             |                   |                       | -        |
| Totais Frete                              | 0       | Duplicatas                          | Ý           | Outros            | NFe                   |          |
| Base cálculo ICMS Valor ICMS Base ICMS su |         | subst.trib. Valor ICMS substituição |             | Retenção PIS      | Total produtos        |          |
| Valor frete Valor seguro Despesas ac      |         | Valor IF                            | <u>n</u>    | Retençao Cofins   | Total nota            |          |
|                                           |         |                                     |             |                   |                       |          |

### Cadastro de Notas Fiscais de Entrada (Materiais => Nota Fiscal de Entrada):

- 1) Clicar em NOVO
- 2) Preencher o campo Nota Fiscal com o número da nota de entrada
- 3) Preencher Fornecedor utilizando a tecla F2
- 4) Preencher a emissão da nota de entrada
- 5) Preencher a classificação financeira utilizando a tecla F2 (não influencia no retorno)
- 6) Preencher a discriminação utilizando a tecla F2, inversa a nota do fornecedor, por exemplo, se recebeste a nota com CFOP 5901 lance com 1901, se recebeu com CFOP 6901 lance com 2901 (trocasse o 1° dígito, 5 pelo 1 e 6 pelo 2).
- 7) Preencha o código do material utilizando a tecla F2
- 8) Preencha a quantidade do 1° material
- 9) Preencha o valor total do 1° material
- 10) Faça o mesmo para os demais produtos nas linhas seguintes
- 11) Clicar em TOTAIS
- 12) Clicar em gravar (imagem disquete).

| ii), | Nota fiscal saída Delta Sistemas de Computacao Ltda                                                                                                    |                                                                                        |                                                               |                                                  |
|------|----------------------------------------------------------------------------------------------------|----------------------------------------------------------------------------------------|---------------------------------------------------------------|--------------------------------------------------|
| D    | <u> </u>                                                                                                    |                                                                                        |                                                               |                                                  |
|      | Nota fiscal<br>Nota fiscal<br>Data emissão<br>I / Cliente<br>Data emissão<br>Espécie<br>Discriminação<br>I / E<br>Série<br>Pedido<br>O.S. Cliente triangular<br>Ordem compra<br>Comprad | Condição pagamento<br>➡ F2<br>Representante<br>➡ F2<br>Ior Classif, financeira<br>➡ F2 | Operação estoque<br>Dispostiv.legais Red.b<br>Data saída Hora | Comissão<br>as.cálc Conta<br>Finalid Dt.anulação |
| Γ    | Produtos<br>Códino Descrição do material                                                                                                    | CEOP CST NOM                                                                           | In Otde Unitário V                                            | alor total ICM IPI                               |
| ¢    |                                                                                                    |                                                                                        |                                                               |                                                  |
|      | C Totais C Transportador Duplicatas                                                                                                    | Outros Observações                                                                     | NF-e                                                          | Importação                                       |
| 4    | Transportadora Tipo de frete<br>Quantidade Espécie Marca                                                                                                    | Placa veículo Municí<br>Número Peso bruto                                              | pio/nome transportador<br>Peso líquido Data er                |                                                  |

#### Cadastro de Nota Fiscal de Saída (Faturamento => Nota Fiscal):

- 1) Avançar utilizando ENTER ou TAB (sistema preenche alguns campos automaticamente)
- 2) Clicar em NOVO
- 3) Preencher Cliente utilizando a tecla F2
- 4) Preencher Discriminação utilizando a tecla F2
- 5) Preencher a Condição de Pagamento utilizando a tecla F2
- 6) Preencher o Representante utilizando a tecla F2
- 7) Preencher a Classificação Financeira utilizando a tecla F2
- 8) Preencher o código do material utilizando a tecla F2
- 9) Preencher a quantidade do 1° material
- 10) Preencher o valor unitário do 1° material
- 11) Faça o mesmo para os demais produtos nas linhas seguintes
- 12) Clicar em TRANSPORTADOR
- 13) Preencher Quantidade e Espécie de Volumes
- 14) Preencher o Tipo de Frete utilizando a tecla F2
- 15) Clicar em TOTAIS
- 16) Clicar em gravar (imagem disquete).
- 17) Clicar em GERAR no último botão do menu (legenda "nfe").

Transmissão de Notas Fiscais Eletrônicas (DeltaNFe):

| Geren       | ciador de nota i | fiscal eletrônic | a - GNFe                |                     |                         |                   |          |      |
|-------------|------------------|------------------|-------------------------|---------------------|-------------------------|-------------------|----------|------|
| Tabelas     | Sistema Aju      | uda              |                         |                     |                         |                   |          |      |
| DELTA       | A                |                  |                         |                     |                         |                   |          |      |
| > 🕒 Atual   | lizar 😫 Excluir  | Impressora       | - 🛃 Danfe 🛛 Empre       | esa: DELTA          |                         | ▼ Situação: Todas |          | -    |
| > 😽 Valida  | ar NF 🖒 🛃 Tran:  | smitir NF-e 🔍 🤇  | Consultar Situa 📫 🌮 🖓 E | inviar e-mail 🛛 🕅 🛇 | Cancelar 🛛 🕎 Inutilizar | CCe               |          |      |
|             | Nota Fiscal      | Emissão          | Data Autorização        | Emitente            | Destinatário            |                   | Situação | Chav |
|             |                  |                  |                         |                     |                         |                   |          |      |
|             |                  |                  |                         |                     |                         |                   |          |      |
|             |                  |                  |                         |                     |                         |                   |          |      |
|             |                  |                  |                         |                     |                         |                   |          |      |
|             |                  |                  |                         |                     |                         |                   |          |      |
|             |                  |                  |                         |                     |                         |                   |          |      |
|             |                  |                  |                         |                     |                         |                   |          |      |
|             |                  |                  |                         |                     |                         |                   |          |      |
| 5           |                  |                  |                         |                     |                         |                   |          |      |
|             |                  |                  |                         |                     |                         |                   |          |      |
|             |                  |                  |                         |                     |                         |                   |          |      |
|             |                  |                  |                         |                     |                         |                   |          |      |
|             |                  |                  |                         |                     |                         |                   |          |      |
|             |                  |                  |                         |                     |                         |                   |          |      |
|             |                  |                  |                         |                     |                         |                   |          |      |
|             |                  |                  |                         |                     |                         |                   |          |      |
|             |                  |                  |                         |                     |                         |                   |          |      |
|             |                  |                  |                         |                     |                         |                   |          |      |
|             |                  |                  |                         |                     |                         |                   |          |      |
|             |                  |                  |                         |                     |                         |                   |          |      |
|             |                  |                  |                         |                     |                         |                   |          |      |
|             |                  |                  |                         |                     |                         |                   |          |      |
|             |                  |                  |                         |                     |                         |                   |          |      |
|             |                  |                  |                         |                     |                         |                   |          |      |
|             |                  |                  |                         |                     |                         |                   |          |      |
| Canaunialit | @ 2011 2012 D-H  | Cistana de C     |                         |                     | 22/05/2014 12:42:22     |                   |          |      |

- 1) Abra o DeltaNFe
- 2) Clique em Atualizar
- 3) Clique em VALIDAR
- 4) Clique em TRANSMITIR
- 5) Clique em ENVIAR EMAIL

| 🖌 Agenda pagamentos |            |            |           |            |           |     |        |            |            |     |
|---------------------|------------|------------|-----------|------------|-----------|-----|--------|------------|------------|-----|
|                     |            |            |           |            |           |     |        |            |            |     |
| Nro                 | Data       | Fornecedor | Descrição | Valor Vcto | Clas.fin. | Bco | Cheque | Liquidação | Valor pago |     |
| 2220                | 11/04/2013 | F2 🗘       | <b>\$</b> | • • • •    | F2        | F2  | ₽      | // 🗗       |            | - H |
|                     | 11         |            |           | 11         |           |     |        | 11         |            |     |
|                     | 11         |            |           | 11         |           |     |        | 11         |            |     |
|                     | 11         |            |           | 11         |           |     |        | 11         |            |     |
|                     | 11         |            |           | 11         |           |     |        | 11         |            |     |
|                     | 11         |            |           | 11         |           |     |        | 11         |            |     |
|                     | 11         |            |           | 11         |           |     |        | 11         |            |     |
|                     | 11         |            |           | 11         |           |     |        | 11         |            |     |
|                     | 11         |            |           | 11         |           |     |        | 11         |            |     |
|                     | 11         |            |           | 11         |           |     |        | 11         |            |     |
|                     | 11         |            |           | 11         |           |     |        | 11         |            |     |
|                     | 11         |            |           | 11         |           |     |        | 11         |            |     |
|                     | 11         |            |           | 11         |           |     |        | 11         |            |     |
|                     | 11         |            |           | 11         |           |     |        | 11         |            |     |
|                     | 11         |            |           | 11         |           |     |        | 11         |            |     |
|                     | 11         |            |           | 11         |           |     |        | 11         |            | -   |
|                     |            |            |           |            |           |     |        |            |            | 1   |

# Agenda de Pagamentos (Pagar => Agenda Pagamentos):

- 1) Clique no campo Nro para o sistema gerar um número da sequência e preencher a data do dia atual
- 2) Escolha o fornecedor pressionando a tecla F2
- 3) Preencha a descrição do pagamento
- 4) Preencha o valor do pagamento
- 5) Preencha o vencimento do pagamento
- 6) Escolha a classificação financeira pressionando a tecla F2
- 7) Escolha o Banco pressionando a tecla F2
- 8) Ao pagar o título preencha os campos Liquidação e Valor Pago
- 9) Para salvar qualquer alteração feita, basta dar ENTER até descer à linha abaixo
- 10) Para apagar um registro da agenda, preencha o campo VALOR com "0,00", pressione ENTER até alcançar a linha abaixo e pressione LUPA para reconsultar agenda.

Fluxo de Caixa (Pagar => Relatórios => Fluxo de Caixa):

| 🐃 Fluxo de caixa                 | <u>_                                    </u> |
|----------------------------------|----------------------------------------------|
|                                  |                                              |
| Parâmetros do relatório          |                                              |
| Período de competênci 01/04/2013 | 30/04/2013                                   |
| Saldo inicial 🗘 72.677,00        |                                              |
| Modalidade Ambos 🗸               | 1                                            |
|                                  |                                              |
|                                  |                                              |
|                                  |                                              |

- 1) Preencha o período de competência desejado
- 2) Preencha o saldo inicial para emissão do relatório
- 3) Opcional: Alterar modalidade (Levar em conta somente duplicatas já liquidadas, somente duplicatas pendentes, ou Ambos)
- 4) Clique na impressora para gerar o relatório